# **BID WRANGLER BUYER GUIDE**

In an effort to create an open market for real estate auctions, Peoples Company utilizes Bid Wrangler as an online bidding platform for buyers. Bids update in real time ensuring that no buyer misses an opportunity and bids can be taken from a smart device.

#### Have an upcoming online auction that has peaked your interest?

Follow the directions below to create a Bid Wrangler account and to register to bid. We strongly encourage buyers to register to bid prior to the slated auction.

#### **PEOPLES COMPANY WEBSITE**

From the Peoples Company website and land listing, click the "BID NOW" or "BID ONLINE" button. You will be redirected to the Peoples Company Bid Wrangler site.

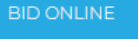

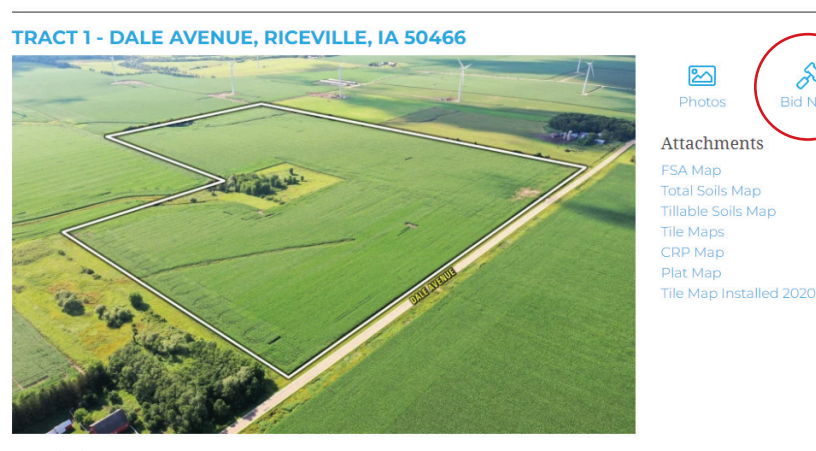

#### Description

Tract 1 consists of 104 acres m/l with approximately 100.19 FSA tillable acres carrying a CSR2 of 83.3. Primary soil types include Oran, Clyde, and Floyd loam. Farmland acres are designated as NHEL (Non-Highly Erodible Land) and private drainage tile has been installed.

#### **BID WRANGLER SITE**

Locate the auction of interest. Click the "VIEW AUCTION" button.

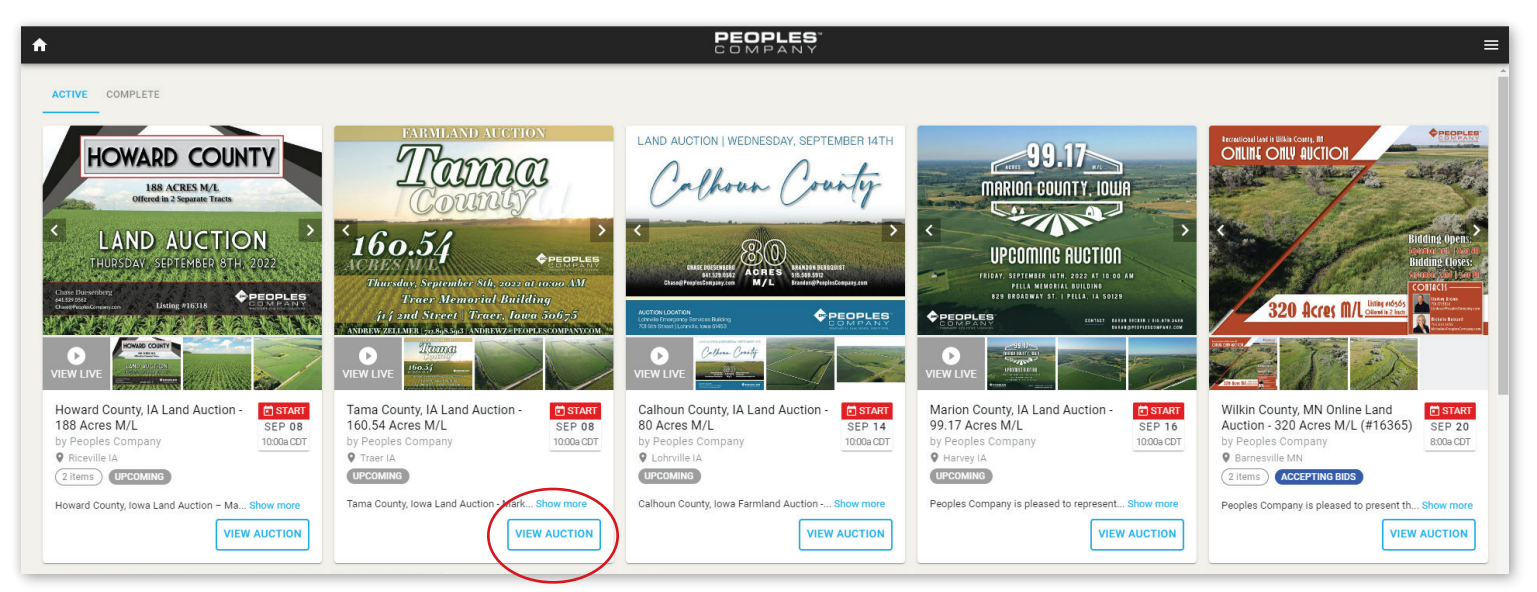

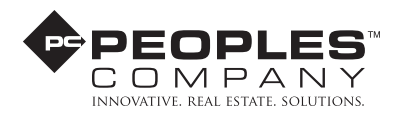

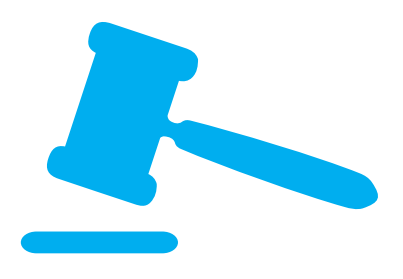

S

2

Total Soils Map

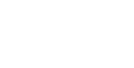

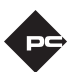

#### **AUCTION PAGE**

From there you will be redirected to a page specific to the auction of interest. Here you can view photos of the listing, see details on the property, terms and conditions associated with the sale, and contact information for the listing agent.

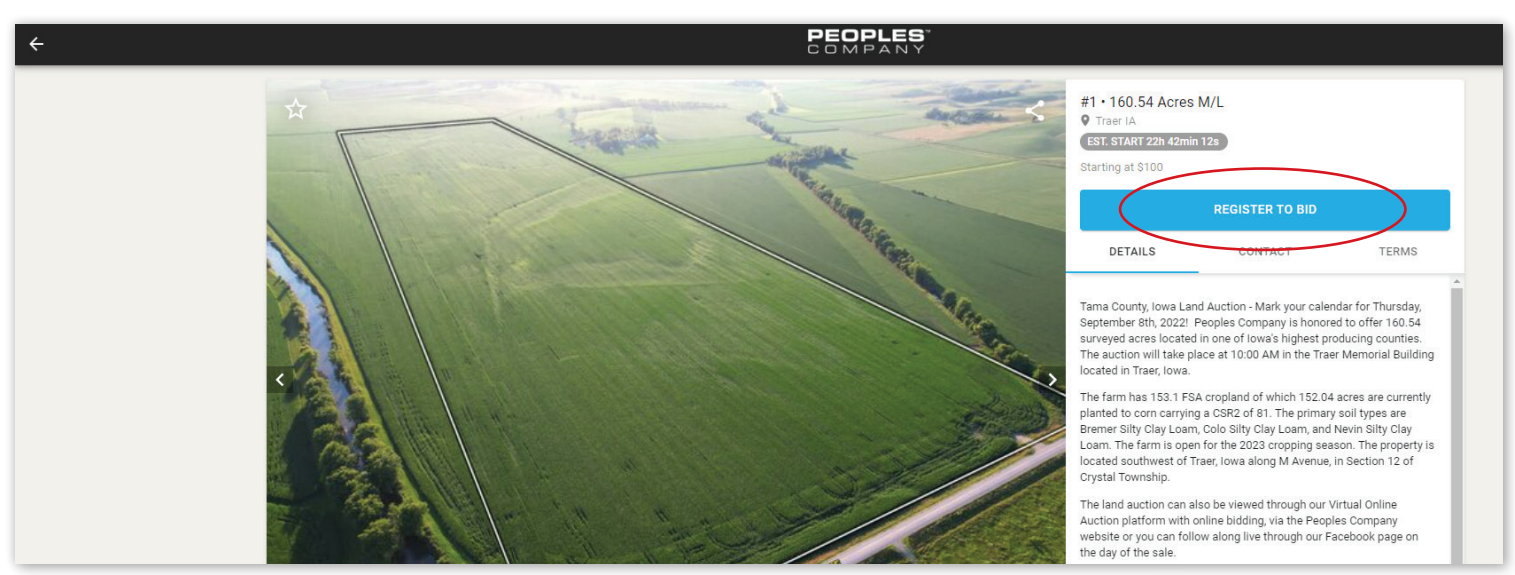

In order to participate in bidding on the property. You will need to click on "REGISTER TO BID."

If you have an existing Bid Wrangler account you will enter your email address and password to log in. If you forgot your password click on the "Forgot your password?" link and follow instructions to reset your password.

If you are new to Bid Wrangler, click on the "NO ACCOUNT? SIGN UP HERE" link at the bottom.

| ۵                          | ×                     |
|----------------------------|-----------------------|
| Sign in                    |                       |
| Email Address              |                       |
| Password                   |                       |
| Remember me on this device | Forgot your password? |
| SIGN IN                    |                       |
| NO ACCOUNT? SIGN U         | IP HERE               |

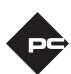

Enter your first and last name, email address, and a safe password. The application is set up to automatically send you notifications via email related to your auctions of interest.

| ۵                                       | × |
|-----------------------------------------|---|
| Sign up                                 |   |
| First name                              |   |
| Last name                               |   |
| Email Address                           |   |
| Password                                |   |
| Receive bidding notifications via email |   |
| CONTINUE                                |   |
| BACK TO SIGN IN                         |   |

Read through the terms of use. If you agree select the check box and click "SIGN UP."

| Terms of Use                                                                                                    |  |
|----------------------------------------------------------------------------------------------------|--|
|                                                                                                    |  |
| Peoples Realty Company LLC Bidding Software Application<br>License Agreement for Auction Bidders                                                                                                    |  |
| 1. The Peoples Realty Company LLC Bidding Software<br>Application ("App") is licensed, not sold, to you for<br>use in placing bids at auctions where Peoples Realty<br>Company LLC ("Auction Company") elects to accepts bids<br>placed through the "App". "Auction Company" or<br>"Auction Company's" licensor retain ownership of the<br>"App" and they reserve all rights not expressly granted<br>to you. The terms of this License Agreement will<br>govern any software upgrades that replace and/or<br>supplement the "App", unless such upgrade is<br>accompanied by a separate license agreement, in which<br>case the terms of that license agreement will govern<br>such upgrade. Subject to the terms and conditions of<br>this License Agreement, you are granted a limited non- |  |
| I agree with the Terms of Use                                                                                                    |  |
| Remember me on this device                                                                                                    |  |
|                                                                                                    |  |

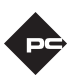

Now you have a Bid Wrangler account. However, you need to register to bid for each individual auction. Complete the required fields to fulfill registration. Click "CONTINUE."

|                                                                    | 0           | × |
|--------------------------------------------------------------------|-------------|---|
| Register to Bid                                                    |             |   |
| Please complete the information below in order to bid this auction |             |   |
| First name                                                         |             |   |
| Last name                                                          |             |   |
| Phone                                                              |             |   |
| Street                                                             |             |   |
| City                                                               | State/Prov. |   |
| Postal/Zip                                                         | Country     |   |
| CONTINUE                                                           |             |   |
| CANCEL                                                             |             |   |
|                                                                    |             |   |

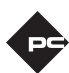

Again you will need to agree to the specific terms and conditions of the auction of interest. Once you have read through the terms and conditions, click the check box next to "I agree with the Terms of Use" and click "REGISTER."

The Terms of Use may vary from auction to auction. Please ensure that you read these terms carefully before registering for each sale.

Your request to bid will need to be approved by the listing agent. In order to review the terms and conditions, you will receive a phone call from them prior to approving your request to bid.

Once your request to bid has been approved, you will receive an email notification. Click on the link in the email and navigate to the auction of interest.

On the auction landing page, you will be able to access information specific to the auction as well as see the associated tracts and current bid.

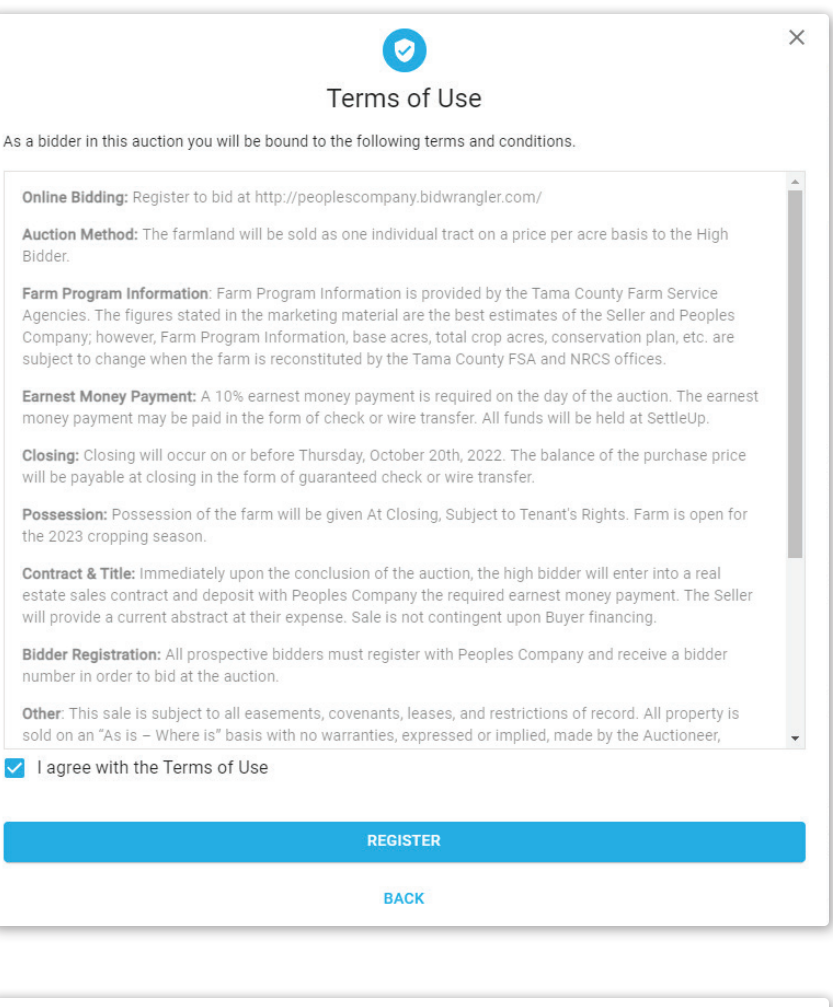

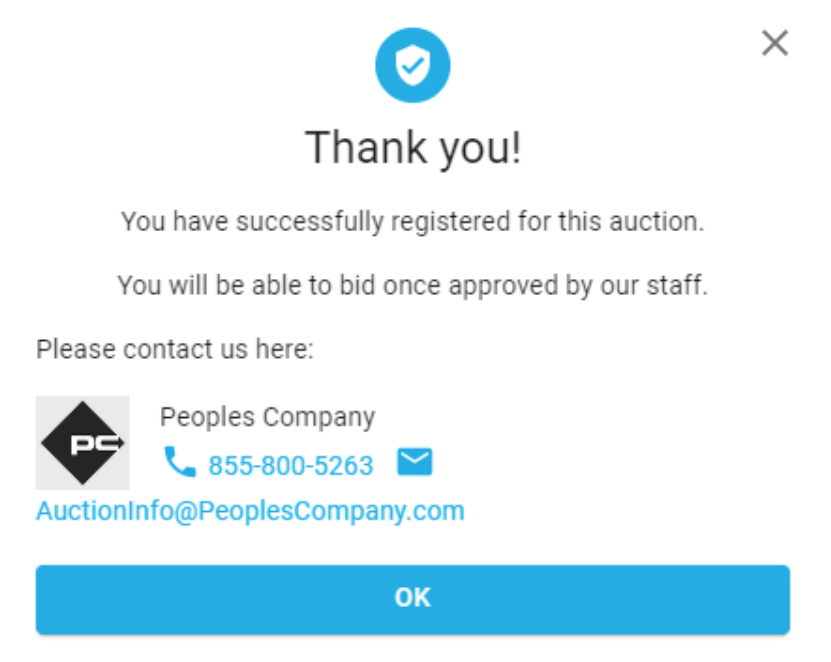

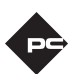

To bid on a specific tract/parcel/lot, select the "Bid \$XXX per lot button."

Or select the drop down arrow to:

- Bid the current asking price
- Enter a custom bid
- Let the system bid up to your maxbid

The auctioneer and supporting agent will be notified on the Bid Wrangler homesite with your bid and associated bid number. When another bidder has submitted a bid that exceeds yours, you can bid again by selecting the blue "Bid \$XXX" to achieve the asking bid.

If you are the winning bidder, you will receive an email notification. Soon the listing agent will be in contact with you to sign documents electronically.

Thank you for choosing to bid on our online auction platform, Bid Wrangler.

## Bid \$5,000

Bid the current asking price

### Bid a specific amount

Enter a custom bid

#### Create maxbid

Let the system bid up to your maxbid

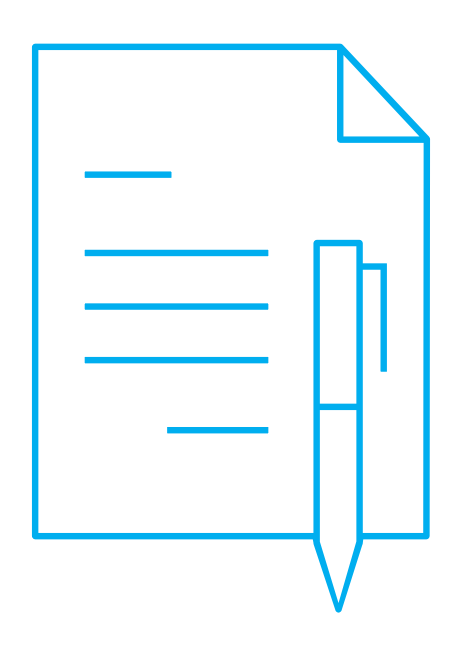